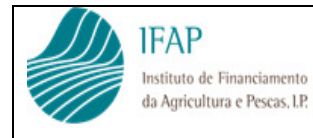

Regime Escolar

Formulários Fruta Escolar

Instruções de Preenchimento

# Regime Escolar Fruta Escolar

2016/2017

Formulários 2016/2017 - Instruções de Preenchimento

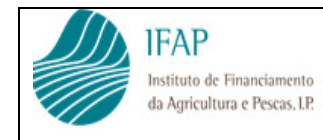

## Instruções de Preenchimento

## Índice

| NOTA INTRODUTÓRIA                    | 3    |
|--------------------------------------|------|
| Pedido de Ajuda                      | 4    |
| 1. Pedido de Ajuda                   | 4    |
| A. Página de Rosto do Pedido         | 4    |
| B. Pedido de Ajuda – Página dois     | 6    |
| C. Mapa de Medidas de Acompanhamento | 7    |
| D. Mapa Recapitulativo Financeiro    | 8    |
| Mapa diário de consumo               | . 10 |

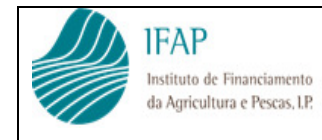

Instruções de Preenchimento

## Índice de Figuras

| Figura 1 - Identificação do Requerente - "Nome"                                   | 4  |
|-----------------------------------------------------------------------------------|----|
| Figura 2 - Identificação do Requerente - "NIPC" e "N.º IFAP"                      | 4  |
| Figura 3 - "Identificação dos Produtos - Unidades Consumidas"                     | 5  |
| Figura 4 - "Medidas de Acompanhamento"                                            | 5  |
| Figura 5 - "Montante do Pedido de Ajuda - Despesas Efetuadas"                     | 6  |
| Figura 6 - "Mapa de Medidas de Acompanhamento - Identificação do Requerente"      | 7  |
| Figura 7 - "Mapa de Medidas de Acompanhamento - Identificação do Requerente"      | 7  |
| Figura 8 - "Mapa Recapitulativo Financeiro - Identificação do Requerente"         | 8  |
| Figura 9- "Mapa Recapitulativo Financeiro - Totais por Produto"                   | 8  |
| Figura 10 - "Mapa Recapitulativo Financeiro - Recolha de Despesas de Transporte". | 9  |
| Figura 11 - "Identificação da escola"                                             | 10 |
| Figura 12 - "Mapa Diário de Consumo"                                              | 10 |
| Figura 13 - "Mapa Diário de Consumo - Por Mês"                                    | 11 |
|                                                                                   |    |

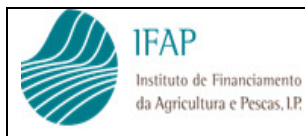

#### Instruções de Preenchimento

## NOTA INTRODUTÓRIA

Na sequência da publicação da Portaria n.º 375/2015 de 20 de Outubro, que estabelece as regras nacionais complementares do regime de apoio respeitante a distribuição gratuita de frutas e produtos hortícolas aos alunos do 1.º ciclo dos estabelecimentos de ensino público, para o ano letivo 2016/2017, procedeu o IFAP às respetivas adaptações aos formulários obrigatórios.

Entre as alterações, há que destacar a exigência do envio em ficheiro Excel para o modelo "Pedido de Ajuda" em conjunto com o Mapa Mensal de execução de medidas de acompanhamento por Escola e Município/Unidade orgânica e Mapa Recapitulativo Financeiro. Complementarmente deve ser enviado em formato papel o documento do pedido, deverá ser assinado e carimbado, remetendo o respetivo original por correio.

No que se refere ao Mapa de registo diário de consumo de Frutas/Hortícolas por Escola, consta de modelo individualizado, habilitando o respetivo preenchimento por parte dos estabelecimentos de ensino, que, posteriormente deverá igualmente acompanhar o pedido de ajuda, mas apenas em formato de Excel.

O presente documento tem como objetivo fornecer as indicações necessárias para que, os Requerentes possam proceder ao correto preenchimento dos referidos formulários em formato de ficheiro de Excel.

Note-se que, sendo uma folha em formato Excel, poderá haver problemas de compatibilização com versões anteriores deste aplicativo, ou com na utilização de aplicativos compatíveis de utilização livre (LibreOffice ou semelhantes), carecendo nesta situação de serem solicitadas instruções ao IFAP (Fruta.Escolar@ifap.pt) para preenchimento destes mapas nestas condições.

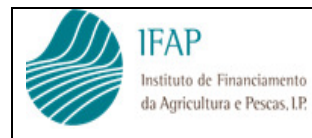

#### Instruções de Preenchimento

## **PEDIDO DE AJUDA**

## 1. PEDIDO DE AJUDA

O livro de Excel disponível para preenchimento passa a contemplar a seguinte informação:

## A. PÁGINA DE ROSTO DO PEDIDO

• Bloco – Identificação do Requerente

O campo do Nome do requerente é preenchido através de uma lista de valores dos requerentes aprovados, conforme imagem abaixo.

|      | J 1) - (1 -       | 4064             | Al <del>,</del>                     |                | Pedido de A | uda_Novos I   | Mod | elos_2016.xlsx - N                        | Aicrosoft             | Excel                      | -                                  | -                |                 |
|------|-------------------|------------------|-------------------------------------|----------------|-------------|---------------|-----|-------------------------------------------|-----------------------|----------------------------|------------------------------------|------------------|-----------------|
| Fic  | heiro Base        | Inserir Esqu     | iema de Página                      | Fórmu          | ilas Dado   | s Rever       | ١   | Ver                                       |                       |                            |                                    |                  |                 |
|      | Colar 🖋           | Calibri<br>N Z S | • 8 •                               | A •            |             | ≫- 8<br>7:7:1 |     | Número ▼<br>→ % 000<br>+,0 ,00<br>+,0 ,00 | Forr<br>Forr<br>Estil | nataçã<br>natar c<br>os de | o Condici<br>como Tabe<br>Célula * | ional *<br>ela * | inseri<br>Forma |
| Åre  | a de Transferên   | G Tip            | o de Letra                          | Fai            | Alinha      | mento         | 5   | Número 🗔                                  |                       | Es                         | tilos                              |                  | Célul           |
| - 10 | D2                | A                | В                                   | С              | D           | E             |     | F                                         |                       | G                          | Н                                  | 1                | J K             |
| 1    | 1 - Identificação | do Requerente    |                                     |                |             |               |     |                                           |                       | _                          |                                    |                  |                 |
| 2    |                   | Nom              | e:                                  |                |             |               |     |                                           |                       | -                          | NIPC:                              |                  |                 |
| 3    | 1                 | Morad            | a: EBI da Ponta (                   | Garça          |             |               |     |                                           |                       | ^                          | Nº IFAP:                           |                  |                 |
| 4    |                   | Telefon          | e: EBI da Praia d<br>EBI de Arrifes | a Vitoria      |             |               |     |                                           |                       | ail:                       |                                    |                  |                 |
| 5    |                   | Nome de contact  | o: EBI de Ginetes                   | Topo           |             |               |     |                                           |                       |                            |                                    |                  |                 |
| 7    | 2 - Dados Relativ | vos ao Pedido    | EBS de Vila Fra                     | anca do Car    | npo         |               |     |                                           |                       |                            |                                    |                  |                 |
| 8    |                   | Ano Lectiv       | EBS Tomás de<br>o: Munícipio de Á   | Borba<br>gueda |             |               |     |                                           |                       | - ias                      | Lectivos:                          | -                |                 |

Figura 1 - Identificação do Requerente - "Nome"

 Os campos NIPC e N.º IFAP serão preenchidos automaticamente a partir do requerente indicado, não estando estes campos disponíveis para edição.

| Fich  | neiro Base          | Inserir       | Esquem         | na de Págir | na Fó        | ormula | s Dados | s Rev | er ۱           | /er         |              |              |          |         |                  |        |
|-------|---------------------|---------------|----------------|-------------|--------------|--------|---------|-------|----------------|-------------|--------------|--------------|----------|---------|------------------|--------|
|       | <b>*</b>            | Calibri       |                | × 8         | • A .        | A ≡    | = = =   | 1997  |                | Número      | · 5          | Formataçã    | o Condic | ional * | ¦ter li<br>Si× r | nserir |
| 10.00 | Colar               | NI            | <u>s</u> -     | •           | <u>ð</u> - A | ~ 1    | F 2 3   | 響 筆   | * <b>a</b> * ~ | <pre></pre> | 9            | Estilos de l | Célula - | cia     | F                | orma   |
| Área  | a de Transferên     | Gi            | Tipo o         | de Letra    |              | - Gi   | Alinhar | mento | Fai            | Número      | - Gi         | Est          | tilos    |         | C                | élula  |
|       | B2                  | <b>▼</b> (*   | f <sub>x</sub> | Munícipi    | o de Ági     | Jeda   |         |       |                |             |              |              |          |         |                  |        |
| 1     |                     | A             |                | В           | (            | 2      | D       |       | E              |             | F            | G            | Н        | 1       | J                | K      |
| 1     | 1 - Identificação d | do Requerente |                |             |              |        |         |       |                |             |              |              |          |         |                  |        |
| 2     |                     |               | Nome: N        | Municipio d | le Águeda    |        |         |       |                |             |              | -            | NIPC:    | 501     | .102.75          | 2      |
| 3     |                     | м             | lorada:        |             |              |        |         |       |                |             |              | -            | Nº IFAP: | 7.50    | 0.825            |        |
| 4     |                     | Tel           | lefone:        | Fax:        |              |        |         |       |                |             |              | Email        | r        |         |                  |        |
| 5     |                     | Nome de cor   | ntacto:        |             |              |        |         |       |                | Telefo      | one de Conta | acto:        |          |         |                  |        |

Figura 2 - Identificação do Requerente - "NIPC" e "N.º IFAP"

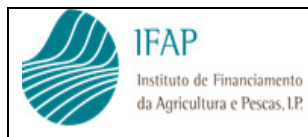

#### • Bloco 3 – Identificação dos produtos

Deverá ser preenchido por produto a quantidade total de unidades consumidas no período letivo indicado no bloco n.º 2, bem como a quantidade certificada.

#### Exemplo:

Produto: Maçã, foram consumidas 125 unidades das quais 25 unidades são de origem de Produto Certificado.

| <b>X</b> | 🚽 🄊 • (° ·        | 🗳 🗋 🖆 🖨          | âl∓                                  |                  | Pedido de Ajud                 | a_Novos Mod   | elos_2016.xlsx - N                         | Aicrosoft Exce                  | 2                                                |                   |                           |
|----------|-------------------|------------------|--------------------------------------|------------------|--------------------------------|---------------|--------------------------------------------|---------------------------------|--------------------------------------------------|-------------------|---------------------------|
| Fich     | eiro Base         | Inserir Esc      | uema de Página                       | Fórmu            | ulas Dados                     | Rever         | Ver                                        |                                 |                                                  |                   |                           |
| Área     | Colar 🖋           | Calibri<br>N I S | - 8 -<br>-   □ -   3<br>ipo de Letra | A A<br>A -<br>Fa | ≡ = = ≷<br>≡ ≡ ≡ i<br>Alinhame | nto           | Número ▼<br>■ ▼ % 000<br>%0 %0<br>Número □ | Formata<br>Formata<br>Estilos d | ção Condi<br>r como Tab<br>e Célula ~<br>Estilos | cional -<br>ela - | Harring Format<br>Célula: |
|          | E14               | - (=             | 125                                  |                  |                                |               |                                            |                                 |                                                  |                   |                           |
|          |                   | А                | В                                    | С                | D                              | E             | F                                          | 0                               | i H                                              | 1                 | J K                       |
| 1        | 1 - Identificação | o do Requerente  |                                      |                  |                                |               |                                            |                                 |                                                  |                   |                           |
| 2        |                   | Nor              | ne: Municipio de Á                   | gueda            |                                |               |                                            |                                 | NIPC:                                            | 501               | 102.752                   |
| 3        |                   | Mora             | da:                                  |                  |                                |               |                                            |                                 | Nº IFAP                                          | 7.50              | 0.825                     |
| 4        |                   | Telefo           | ne:                                  |                  | Fax:                           |               |                                            | Ema                             | il:                                              | -                 |                           |
| 5        |                   | Nome de contac   | to:                                  |                  |                                |               | Telefone de                                | Contacto:                       |                                                  | _                 |                           |
| 7        | 2 - Dados Relat   | ivos ao Pedido   |                                      |                  |                                |               |                                            |                                 |                                                  |                   |                           |
| 8        | 1                 | Ano Lecti        | vo: 2015/16                          |                  | N.º escolas:                   |               |                                            | Di                              | as Lectivos:                                     | 8                 |                           |
| 9        |                   | Período Lecti    | vo:                                  | _                | N.º alunos                     | matriculados: |                                            |                                 |                                                  |                   |                           |
| 11       | 3 - Identificação | dos Produtos     |                                      | -                |                                |               |                                            |                                 |                                                  |                   |                           |
| 12       |                   |                  |                                      |                  |                                |               | -                                          |                                 |                                                  |                   |                           |
| 13       |                   |                  | Prod                                 | uto              |                                | Unidades co   | nsumidas                                   |                                 |                                                  |                   |                           |
| 14       |                   |                  | Ma                                   | - 2              | Total                          |               | 125                                        |                                 |                                                  |                   |                           |
| 15       |                   |                  |                                      |                  | Cortificada                    |               | 25                                         |                                 |                                                  |                   |                           |
| 16       |                   |                  | Per                                  | а                | Total                          |               |                                            |                                 |                                                  |                   |                           |
| 18       |                   |                  |                                      |                  | Total                          |               |                                            |                                 |                                                  |                   |                           |
| 19       |                   |                  | Cleme                                | ntina            | Certificada                    |               |                                            |                                 |                                                  |                   |                           |

Figura 3 - "Identificação dos Produtos - Unidades Consumidas"

#### o Bloco 4 – Identificação das Medidas de Acompanhamento

Apenas deverá ser preenchido o campo referente ao n.º de alunos abrangidos pelas medidas de acompanhamento efetuadas no período letivo indicado. O campo do valor será atualizado automaticamente pela despesa efetuada em conformidade com as faturas registadas no mapa de recapitulativo.

| 41 4 |                                                                                                    |                                                                                                    |                              |          |
|------|----------------------------------------------------------------------------------------------------|----------------------------------------------------------------------------------------------------|------------------------------|----------|
| 200  | 4 - Identificação das Medidas de Acom                                                                                                    | panhamento                                                                                                    |                              |          |
| 43   | Tipo de Medida                                                                                                    | Designação da Medida de Acompanhamento                                                                                                    | Alunos<br>Abrangidos<br>(nº) | Valor    |
| 44   | a) Organização de aulas de degustação,<br>reação e manutenção de atividades de                                                                                                    | Organização de aulas de degustação                                                                                                    |                              | 0,00     |
| 45   | ardinagem, organização de visitas a<br>explorações agrícolas e atividades                                                                                                    | Criação e manutenção de atividades de jardinagem                                                                                                    |                              | 0,00     |
| 46   | similares destinadas a sensibilizar as<br>rrianças para a agricultura;                                                                                                    | Organização de visitas a explorações agrícolas e atividades similares destinadas a<br>sensibilizar as crianças para a agricultura                                              |                              | 0,00     |
| 47   | o) Medidas destinadas à educação das<br>rianças sobre a agricultura, os hábitos<br>alimentares saudáveis e as questões                                                                     | Medidas destinadas à educação das crianças sobre a agricultura, os hábitos alimentares<br>saudáveis e as questões ambientais relacionadas com a produção                       |                              | 0,00     |
| 48 p | ambientais relacionadas com a<br>produção                                                                                                    | Distribuição e o consumo de frutas e produtos hortícolas                                                                                                    |                              | 0,00     |
| 49 b | c) Medidas aplicadas a fim de apoiar a<br>distribuição dos produtos e que sejam<br>conformas com os objetivos do regime<br>de distribuição de frutas e produtos<br>portícolas nas ascolas. | Medidas aplicadas a fim de apoiar a distribuição dos produtos e que sejam conformes<br>com os objetivos do regime de distribuição de frutas e produtos hortícolas nas escolas. |                              | 0,00     |
| 50   |                                                                                                    |                                                                                                    |                              |          |
| 51   |                                                                                                    |                                                                                                    |                              |          |
| 52   |                                                                                                    |                                                                                                    |                              |          |
| 53   |                                                                                                    |                                                                                                    |                              |          |
| 54   |                                                                                                    |                                                                                                    |                              |          |
| 55   |                                                                                                    |                                                                                                    |                              |          |
| 56   |                                                                                                    |                                                                                                    |                              |          |
| 14 4 | ▶ ▶ Rosto Pedido de Ajuda                                                                                                    | 🖉 Página 2 Ped Ajuda 🏑 Medidas de Acomp 🏑 Mapa Recapitulativo 🏑 😤                                                                                                    | 2/                           | I 4 IIII |
| Pron | ito                                                                                                    |                                                                                                    |                              |          |

Figura 4 - "Medidas de Acompanhamento"

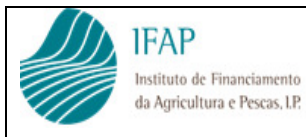

## **B.** PEDIDO DE AJUDA – PÁGINA DOIS

 Os campos referentes às despesas efetuadas, compra frutas e hortícolas, compra frutas e hortícolas certificados, transporte e medidas de acompanhamento são preenchidos automaticamente em função dos montantes recolhidos no mapa das medidas de acompanhamento e mapa recapitulativo financeiro, não estando assim disponíveis para edição.

| 5 - Montante do Pedido de A                                                                          | juda                                                                                                    |                                                                       |  |  |  |  |  |  |  |  |
|----------------------------------------------------------------------------------------------------|----------------------------------------------------------------------------------------------------|-----------------------------------------------------------------------|--|--|--|--|--|--|--|--|
| Despesas efectuadas:                                                                                 | Compra frutas e horticolas (total)                                                                                                    | 0,00 €                                                                |  |  |  |  |  |  |  |  |
|                                                                                                    | Compra frutas e hortícolas certificados:                                                                                                    | 0,00 €                                                                |  |  |  |  |  |  |  |  |
|                                                                                                    | Transporte                                                                                                    | 0,00 €                                                                |  |  |  |  |  |  |  |  |
|                                                                                                    | 0,00 €                                                                                                    |                                                                       |  |  |  |  |  |  |  |  |
|                                                                                                    | 0,00 €                                                                                                    |                                                                       |  |  |  |  |  |  |  |  |
| 6 - Documentos Anexos                                                                                |                                                                                                    |                                                                       |  |  |  |  |  |  |  |  |
| Mapa de registo diário de consu                                                                      | mo de Frutas/Hortícolas por Escola                                                                                                    |                                                                       |  |  |  |  |  |  |  |  |
| Mapa mensal de execução de m                                                                         | edidas de acompanhamento por Escola e Município/Unidade orgânica                                                                                                    |                                                                       |  |  |  |  |  |  |  |  |
| Mapa Recapitulativo Financeiro                                                                       |                                                                                                    |                                                                       |  |  |  |  |  |  |  |  |
| 7 - Declaração de Compromi                                                                           | SSO                                                                                                    |                                                                       |  |  |  |  |  |  |  |  |
| Declaro que os elementos cons<br>de medidas de acompanhamento                                        | tantes dos mapas de registo diário de consumo de frutas/hortícolas por esco<br>o e do mapa recapitulativo e financeiro foram devidamente conferidos e valida                                                                                                    | ola, do mapa mensal de execução<br>dos                                |  |  |  |  |  |  |  |  |
| Declaro ter conhecimento das co<br>presente candidatura são verda<br>ou outras entidades com poder p | Declaro ter conhecimento das condições legais de atribuições das ajudas a que me candidato e confirmo que as informações constantes na<br>presente candidatura são verdadeiras, assumindo a responsabilidade de as alterar sempre que for caso disso e que autorizo essa Instituição<br>ou outras entidades com poder para o efeito, a executar as ações necessárias que visem a sua confirmação. |                                                                       |  |  |  |  |  |  |  |  |
| Toma conhecimento de que em o<br>de 17 de dezembro, e no art. n.º<br>a qualquer pagamento das ajuda  | conformidade com o disposto no art. n.º 113 do Reg. (UE) n.º 1308/2013, do P<br>57 e seguintes do Reg. de execução (UE) n.º 908/2014, da Comissão, de 00<br>as e/ou apoios a que se candidata irão ser publicitados no portal do IFAP, LP.                                                                                                    | arlamento Europeu e do Conselho<br>6 de agosto, a informação relativa |  |  |  |  |  |  |  |  |

Figura 5 - "Montante do Pedido de Ajuda - Despesas Efetuadas"

Conforme referido anteriormente o formulário relativo ao pedido deverá ser assinado, carimbado e remetido à DGEstE, em formato papel.

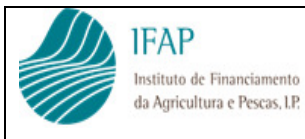

## C. MAPA DE MEDIDAS DE ACOMPANHAMENTO

#### • Identificação do Requerente

Os campos referentes ao nome, ano letivo, NIFAP e período letivo são preenchidos automaticamente em função do recolhido na página de rosto do pedido de ajuda, pelo que não se encontram disponíveis para edição.

Devem proceder à recolha do estabelecimento de ensino onde foi realizado, selecionado a partir da lista de escolas disponíveis para o município em causa, e n.º de alunos abrangidos, bem como a indicação da respetiva medida realizada

| 1. Identificação | do Requerente                        | 2. Ano Letivo:            | 2016/2017             |  |
|------------------|--------------------------------------|---------------------------|-----------------------|--|
| Nome:            |                                      |                           |                       |  |
| NIFA P:          |                                      | 3. Período Letivo:        |                       |  |
| 4 Pagiata da av  | verveñe de medidee de eeuwenkemente  | 56<br>                    |                       |  |
| 4. Registo de es | Recução de medidas de acompanhamento | 1                         |                       |  |
| Código           | Escola                               | Alunos Abrangidos<br>(nº) | Medida Acompanhamento |  |
|                  |                                      |                           |                       |  |
|                  |                                      |                           |                       |  |

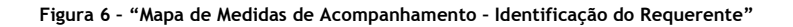

#### o Registo mensal das medidas de acompanhamento

Os campos para identificar as medidas de acompanhamento bem como do modo de pagamento são preenchidos através de lista de valores, conforme imagem abaixo.

| 1. Identificação | do Requerente                        | 2. Ano Letivo:            | 2016/2017                                                                                                    |               |
|------------------|--------------------------------------|---------------------------|----------------------------------------------------------------------------------------------------|---------------|
| Nome:            |                                      |                           |                                                                                                    |               |
| - NIFAP:         |                                      | 3. Período Letivo:        |                                                                                                    |               |
| 4. Registo de ex | xecução de medidas de acompanhamento |                           |                                                                                                    |               |
| Código           | Escola                               | Alunos Abrangidos<br>(nº) | Medida Acompanhamento                                                                                                    |               |
|                  |                                      |                           | Organização de aulas de degustação<br>Criação e manutenção de atividades de jardinagem<br>Organização de visitas a explorações agrícolas e atividades similares destinadas a se<br>Medidas destinadas à educação das crianças sobre a agricultura, os hábitos alimenta<br>Distribuição e o consumo de frutas e produtos hortícolas<br>Medidas aplicadas a fim de apoiar a distribuição dos produtos e que sejam conforme: | ₹<br>en<br>ar |
|                  |                                      |                           |                                                                                                    |               |

Figura 7 - "Mapa de Medidas de Acompanhamento - Identificação do Requerente"

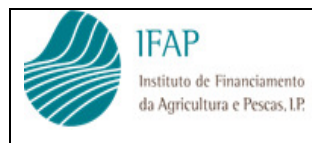

#### D. MAPA RECAPITULATIVO FINANCEIRO

#### • Identificação do Requerente

Os campos referentes ao nome, ano letivo, NIFAP e período letivo são preenchidos automaticamente em função do recolhido na página de rosto do pedido de ajuda, pelo que não se encontram disponíveis para edição.

| -  | ^            | R                       | C I  | n     | F         | F          | с н        |                    | J | K | L | М | N | 0 | Р | Q | F |
|----|--------------|-------------------------|------|-------|-----------|------------|------------|--------------------|---|---|---|---|---|---|---|---|---|
|    | 1. Identific | ação do Requerent       | e    |       | 2. An     | no Letivo: | 2015/16    |                    |   |   |   |   |   |   |   |   |   |
|    | Nome:        | EBI da Praia da Vitória |      |       |           |            |            |                    |   |   |   |   |   |   |   |   |   |
|    |              |                         |      |       |           |            |            |                    |   |   |   |   |   |   |   |   |   |
|    | NIFAP:       | 7.495.563               |      |       | 3. Períod | o Letivo:  | 3"         |                    |   |   |   |   |   |   |   |   |   |
|    |              |                         | T    |       |           |            |            |                    | 7 |   |   |   |   |   |   |   |   |
| 5  |              |                         |      | Quant | tidades   |            | Montante : | sł I¥A             |   |   |   |   |   |   |   |   |   |
| 6  |              | Produtos                | To   | tal   | Certif    | icada      | ¥alor      | valor<br>Certifica | 1 |   |   |   |   |   |   |   |   |
| 7  |              |                         | Kgs  | Unid  | Kgs       | Unid       | lotal      | а                  |   |   |   |   |   |   |   |   |   |
| 8  |              | Maçã                    | 0,00 | 0     | 0,00      | 0          | 0,000 (    | 0,000              | 1 |   |   |   |   |   |   |   |   |
| 9  |              | Pêra                    | 0,00 | 0     | 0,00      | 0          | 0,000      | 0,000              | 1 |   |   |   |   |   |   |   |   |
| 10 |              | Clementina              | 0,00 | 0     | 0,00      | 0          | 0,000 (    | 0,000              | 1 |   |   |   |   |   |   |   |   |
| 11 |              | Tangerina               | 0,00 | 0     | 0,00      | 0          | 0,000      | 0,000              | 1 |   |   |   |   |   |   |   |   |
| 12 |              | Laranja                 | 0,00 | 0     | 0,00      | 0          | 0,000 (    | 0,000              | 1 |   |   |   |   |   |   |   |   |
| 13 |              | Banana                  | 0,00 | 0     | 0,00      | 0          | 0,000      | 0,000              | 1 |   |   |   |   |   |   |   |   |
| 14 |              | Cereja                  | 0,00 | 0     | 0,00      | 0          | 0,000 (    | 0,000              | 1 |   |   |   |   |   |   |   |   |
| 15 |              | Uvas                    | 0,00 | 0     | 0,00      | 0          | 0,000 (    | 0,000              | 1 |   |   |   |   |   |   |   |   |
| 16 |              | Ameixa                  | 0,00 | 0     | 0,00      | 0          | 0,000      | 0,000              | 1 |   |   |   |   |   |   |   |   |
| 17 |              | Pêssego                 | 0,00 | 0     | 0,00      | 0          | 0,000 (    | 0,000              | 1 |   |   |   |   |   |   |   |   |
| 18 |              | Cenoura                 | 0,00 | 0     | 0,00      | 0          | 0,000 (    | 0,000              | I |   |   |   |   |   |   |   |   |
| 19 |              | Tomate                  | 0,00 | 0     | 0,00      | 0          | 0,000 (    | 0,000              | 1 |   |   |   |   |   |   |   |   |
| 20 |              | Total                   | 0,00 | 0     | 0,00      | 0          | 0,000      | 0,000              | 1 |   |   |   |   |   |   |   |   |
|    |              | 1                       |      |       |           |            |            |                    | - |   |   |   |   |   |   |   |   |

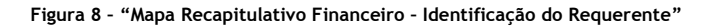

#### o Totais

Os campos de totais de quantidades e valores por produtos são calculados em função das faturas inseridas no bloco inferior, pelo que não estão disponíveis para edição. O mesmo se aplica para os custos de transporte e medidas de acompanhamento

|            |       | Quant | tidades   |      | Montante s/ IVA |                                                                                                    |  |  |  |
|------------|-------|-------|-----------|------|-----------------|----------------------------------------------------------------------------------------------------|--|--|--|
| Produtos   | Total |       | Certifica | da   | Valor           | <pre>;/ IVA<br/>Valor<br/>Certificada<br/>0,00 €<br/>0,00 €<br/>0,00 €<br/>0,00 €<br/>0,00 €<br/>0,00 €<br/>0,00 €<br/>0,00 €<br/>0,00 €<br/>0,00 €<br/>0,00 €</pre> |  |  |  |
|            | Kgs   | Unid  | Kgs       | Unid | Total           | Certificada                                                                                                    |  |  |  |
| Maçã       | 0,00  | 0     | 0,00      | 0    | 0,00€           | 0,00€                                                                                                    |  |  |  |
| Pêra       | 0,00  | 0     | 0,00      | 0    | 0,00€           | 0,00€                                                                                                    |  |  |  |
| Clementina | 0,00  | 0     | 0,00      | 0    | 0,00€           | 0,00€                                                                                                    |  |  |  |
| Tangerina  | 0,00  | 0     | 0,00      | 0    | 0,00€           | 0,00€                                                                                                    |  |  |  |
| Laranja    | 0,00  | 0     | 0,00      | 0    | 0,00€           | 0,00€                                                                                                    |  |  |  |
| Banana     | 0,00  | 0     | 0,00      | 0    | 0,00€           | 0,00€                                                                                                    |  |  |  |
| Cereja     | 0,00  | 0     | 0,00      | 0    | 0,00€           | 0,00€                                                                                                    |  |  |  |
| Uvas       | 0,00  | 0     | 0,00      | 0    | 0,00€           | 0,00€                                                                                                    |  |  |  |
| Ameixa     | 0,00  | 0     | 0,00      | 0    | 0,00€           | 0,00€                                                                                                    |  |  |  |
| Pêssego    | 0,00  | 0     | 0,00      | 0    | 0,00€           | 0,00€                                                                                                    |  |  |  |
| Cenoura    | 0,00  | 0     | 0,00      | 0    | 0,00€           | 0,00€                                                                                                    |  |  |  |
| Tomate     | 0,00  | 0     | 0,00      | 0    | 0,00€           | 0,00€                                                                                                    |  |  |  |
| Total      | 0,00  | 0     | 0,00      | 0    | 0,00€           | 0,00€                                                                                                    |  |  |  |

Figura 9- "Mapa Recapitulativo Financeiro - Totais por Produto"

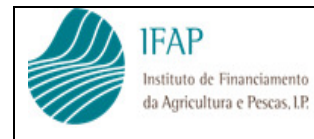

Instruções de Preenchimento

Os campos relativos ao produto e modo de pagamento são preenchidos a partir de lista de valores. Tal como no pedido de ajuda, devem registar o valor total e, de entre este, o valor correspondente à fruta certificada.

No que refere às despesas de transporte e medidas de acompanhamento, na lista de valores do produto deverão selecionar as ações correspondentes, como identificado na caixa da imagem infra, conforme exemplo abaixo.

Alerta-se para a necessidade de excluir o IVA para todos os montantes recolhidos.

Para efeitos de recolha de informação o campo relativo aos quantitativos e valores totais de fruta, deve ser sempre recolhido, acrescentando informação sobre fruta certificada, quando se trate do caso. Na eventualidade da totalidade da fruta ser certificada, devem preencher os dois campos com a mesma informação.

| 1        | А   | В          | С          | D                 | E                                                     | F                                    | G                                                 | Н                                     | 1                                                          | J      |  | K    | L                   | М   | N    | 0                   | Р    | Q          | R          | S      |         |        |            |                 |
|----------|-----|------------|------------|-------------------|-------------------------------------------------------|--------------------------------------|---------------------------------------------------|---------------------------------------|------------------------------------------------------------|--------|--|------|---------------------|-----|------|---------------------|------|------------|------------|--------|---------|--------|------------|-----------------|
| 23<br>24 |     |            |            |                   |                                                       |                                      |                                                   |                                       |                                                            |        |  |      | Aquisi              | ão  |      |                     |      | Liquidação |            |        |         |        |            |                 |
| 25       |     | Fornecedor | N.º Fatura | Data<br>da Fatura | Produto                                               |                                      | Produto                                           |                                       | Produto                                                    |        |  |      | Produto             |     |      | Total               |      |            | Certificad | à      | Modo de | N. Doc | Data Valor | N. <sup>9</sup> |
| 26       | NIF | Designação |            |                   |                                                       |                                      |                                                   |                                       |                                                            | Kgs    |  | Unid | Valor s/ IVA<br>(€) | Kgs | Unid | Valor s/ IVA<br>(€) | Pag. |            |            | Kecibo |         |        |            |                 |
|          |     |            |            |                   |                                                       |                                      |                                                   |                                       |                                                            | ]      |  |      |                     |     |      |                     |      |            |            |        |         |        |            |                 |
| 27       |     |            |            |                   |                                                       |                                      |                                                   |                                       |                                                            | ¥      |  |      |                     |     |      |                     |      |            |            |        |         |        |            |                 |
| 20       |     |            |            |                   | Tomate<br>Transporte<br>Organizaçã<br>Criação e r     | e<br>ão de aul<br>manuten            | las de de<br>ção de at                            | gustação<br>tividades (               | de jardinag                                                | ^<br>в |  |      |                     |     |      |                     |      |            |            |        |         |        |            |                 |
| 28       |     |            |            |                   | Organizaçã<br>Medidas de<br>Distribuiçã<br>Medidas au | ão de visi<br>estinadas<br>o e o con | itas a exp<br>s à educa<br>isumo de<br>a fim de a | plorações<br>ação das c<br>frutas e p | agrícolas e<br>rianças sob<br>produtos ho<br>istribuição d |        |  |      |                     |     |      |                     |      |            |            |        |         |        |            |                 |
| 29       |     |            |            |                   | Mediadas a,                                           | pincoudos o                          | a nin de e                                        | apoiar a u                            | iac ibuição (                                              |        |  |      |                     |     |      |                     |      |            |            |        |         |        |            |                 |
|          |     |            |            |                   |                                                       |                                      |                                                   |                                       |                                                            |        |  |      |                     |     |      |                     |      |            |            |        |         |        |            |                 |
| 30       |     |            |            |                   |                                                       |                                      |                                                   |                                       |                                                            |        |  |      |                     |     |      |                     |      |            |            |        |         |        |            |                 |
| 21       |     |            |            |                   |                                                       |                                      |                                                   |                                       |                                                            |        |  |      |                     |     |      |                     |      |            |            |        |         |        |            |                 |
| 51       |     |            |            |                   |                                                       |                                      |                                                   |                                       |                                                            |        |  |      |                     |     |      |                     |      |            |            |        |         |        |            |                 |

Figura 10 - "Mapa Recapitulativo Financeiro - Recolha de Despesas de Transporte"

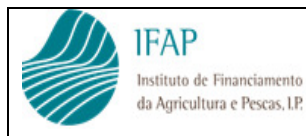

Instruções de Preenchimento

## MAPA DIÁRIO DE CONSUMO

Encontra-se disponível um mapa por período letivo, que será composto pelos meses integrantes de cada período definido para o respetivo ano letivo, e publicitado no portal do IFAP.

Este mapa deverá ser preenchido pelos estabelecimentos escolares que integram o pedido de cada município, e remetido o documento por correio eletrónico em ficheiro Excel, em conjunto com o documento relativo ao pedido de ajuda.

Na informação geral da escola deve ser selecionado o município requerente, a partir da lista de valores disponível, o qual permite disponibilizar lista de seleção de escolas, para identificar o destinatário deste mapa. Selecionado o município e escola, os códigos de escola e agrupamento são preenchidos de forma automática, não estando disponíveis para edição

| 0 |                    |                                             |                                                  |                                                        |          |   |       |              |         |       |           |               |      |          |   |   |   |
|---|--------------------|---------------------------------------------|--------------------------------------------------|--------------------------------------------------------|----------|---|-------|--------------|---------|-------|-----------|---------------|------|----------|---|---|---|
|   | Α                  | В                                           | С                                                | D                                                      | E        |   | F     | G            | Н       |       | 1         | J             | К    | L        | М | N | 0 |
| 1 |                    |                                             |                                                  |                                                        |          |   |       |              |         |       |           |               |      |          |   |   |   |
| 2 | 1. Identifica      | ção do Rei                                  | querei                                           | nte                                                    |          |   |       |              | -       | 3. Ar | o Letive: |               | <br> | 2016/201 | 7 |   |   |
| 3 | Nome:              |                                             |                                                  |                                                        |          |   |       |              | -       |       |           |               |      |          |   |   |   |
| 4 | NIFAP:             | Mur<br>Mur<br>Mur<br>Mur                    | nicípio d<br>nicípio d<br>nicípio d<br>nicípio d | de Lourinhã<br>de Lousã<br>de Lousada<br>de Mafra      |          |   |       |              | ^       |       |           |               |      |          |   |   |   |
| 5 | 2. Identifica      | ição da <sub>Mur</sub><br>Mur<br>Mur<br>Mur | nicípio o<br>nicípio o<br>nicípio o<br>nicípio o | de Manguald<br>de Marvão<br>de Matosinh<br>de Mealhada | le<br>os |   |       |              | *       | 33 N  | alunce    | atriculados:  |      |          |   |   |   |
| 6 |                    |                                             |                                                  |                                                        |          |   |       |              |         |       |           | ati iculados. |      |          |   |   |   |
| 7 | Código Es          | cola:                                       |                                                  |                                                        |          |   |       |              |         |       |           |               |      |          |   |   |   |
| 8 | Agrupame           | ento:<br>                                   |                                                  |                                                        |          |   |       |              |         |       |           |               |      |          |   |   |   |
| _ |                    |                                             |                                                  |                                                        |          |   |       |              |         |       |           |               |      |          |   |   |   |
| 1 |                    |                                             |                                                  |                                                        |          |   |       |              |         |       |           |               |      |          |   |   |   |
| 2 | 1. Identificação d | lo Requerente                               | •                                                |                                                        |          |   | 3. A  | no Letivo:   |         |       | 2016/20   | 117           |      |          |   |   |   |
| 3 | Nome:              | Município de                                | Góis                                             |                                                        |          |   |       |              |         |       |           |               |      |          |   |   |   |
| 4 | NFAP:              | 7.321.003                                   |                                                  |                                                        |          |   |       |              | _       |       |           |               |      |          |   |   |   |
| 5 | ldentificação d    | la Escola:                                  |                                                  |                                                        |          |   |       |              |         |       |           |               |      |          |   |   |   |
| 6 | Nome:              |                                             |                                                  |                                                        |          | v | 3.3 1 | lº alunos Ma | iculado | s:    |           |               |      |          |   |   |   |
| 7 | Código Escola:     | Alvares - Góis<br>Góis<br>Vila Nova do (    | s<br>Ceira                                       |                                                        |          |   |       |              |         |       |           |               |      |          |   |   |   |
| 8 | Agrupamento:       |                                             |                                                  |                                                        |          |   |       |              |         |       |           |               |      |          |   |   |   |

Figura 11 - "Identificação da escola"

Os totais por produtos das quantidades distribuídas no período em questão, resultam da soma dos dados mensais preenchidos, não estando disponíveis para edição.

| 4. Registo diário de consumo |                 |            |
|------------------------------|-----------------|------------|
|                              | Período Letivo: | 1º Período |
|                              | Produtos        | Totais     |
|                              | Maça            | 0          |
|                              | Péra            | 0          |
|                              | Clementina      | 0          |
|                              | Tangerina       | 0          |
|                              | Laranja         | 0          |
|                              | Banana          | 0          |
|                              | Cereja          | 0          |
|                              | Uvas            | 0          |
|                              | Ameixa          | 0          |
|                              | Péssego         | 0          |
|                              | Cenoura         | 0          |
|                              | Tomate          | 2          |
|                              | Total           | 2          |

Figura 12 - "Mapa Diário de Consumo"

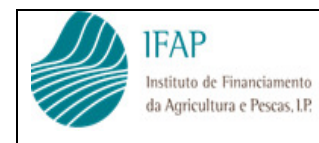

Instruções de Preenchimento

Nos mapas mensais de consumo diário as linhas assinaladas a cinzento indicam os fins de semana e as interrupções de cada período escolar, pelo que não se encontra disponível para inserção de quantidades.

Nestes mapas devem ser inseridas as unidades de fruta consumidas

| 🔣 🖬 🥙 🕈 🕐 🔹 🛓 🗋 🎬 🙀 🗟 🖙 🛛 Mod. IFAP-0573.02.EL - Mapa Diário de Consumo, Novo 1ºPeriodo.xlsx - Microsoft Excel 💷 💷 🔤 |                            |                                                         |           |            |                     |                    |        |          |          |            |         |                                                                                        |        |       |   |   |       |     |    |
|----------------------------------------------------------------------------------------------------|----------------------------|---------------------------------------------------------|-----------|------------|---------------------|--------------------|--------|----------|----------|------------|---------|----------------------------------------------------------------------------------------|--------|-------|---|---|-------|-----|----|
| Fic                                                                                                    | neiro                      | Base                                                    | Inserir   | Esquema    | de Página           | Fórmula            | as Dad | los Re   | ver V    | er         |         |                                                                                        |        |       |   |   | ه 🕜 ه | - 6 | 23 |
| ABC<br>Ortografia Pesquisar Dicionário de<br>Sinónimos<br>Verificação                                                |                            |                                                         |           |            | tir Novo<br>Comenti | Novo<br>Comentário |        |          |          |            |         | Desproteger<br>folha<br>Desproteger Proteger Partilhar<br>Livro<br>Livro<br>Alterações |        |       |   |   |       |     |    |
|                                                                                                    | B28 $\bullet$ $f_{x}$      |                                                         |           |            |                     |                    |        |          |          |            |         |                                                                                        | *      |       |   |   |       |     |    |
| 1                                                                                                    | А                          | В                                                       | С         | D          | E                   | F                  | G      | н        | 1        | J          | К       | L                                                                                      | м      | N     | 0 | Р | Q     | R   | ^  |
| 1                                                                                                    | 1. Ide                     | 1. Idehtificação do Requerente 3. Ano Letivo: 2015/2016 |           |            |                     |                    |        |          |          |            |         |                                                                                        |        |       |   |   |       |     |    |
| 2                                                                                                    | Nor                        | Nome: Municipio de Águeda                               |           |            |                     |                    |        |          |          |            |         |                                                                                        |        |       |   |   |       |     |    |
| 3                                                                                                    | NIE                        | NFAP. 7.465.204                                         |           |            |                     |                    |        |          |          |            |         |                                                                                        |        |       |   |   |       |     |    |
| 4                                                                                                    | 2. Ide                     | ntificação                                              | da Escola |            |                     |                    |        |          |          |            |         |                                                                                        |        |       |   |   |       |     |    |
| 5                                                                                                    | Nor                        | ne:                                                     |           |            |                     |                    |        | 3.3      | Nº aluno | s Matricul | ados:   |                                                                                        |        |       |   |   |       |     |    |
| 6                                                                                                    | Cóc                        | igo GEF:                                                |           |            |                     |                    |        |          |          |            |         |                                                                                        |        |       |   |   |       |     |    |
| 7                                                                                                    | Agr                        | upamento:                                               |           |            |                     |                    |        |          |          |            |         |                                                                                        |        |       |   |   |       |     |    |
| 8                                                                                                    | 4. Reg                     | isto diári                                              | o de cons | umo        |                     |                    |        |          |          |            |         |                                                                                        |        |       |   |   |       |     |    |
| 9                                                                                                    | Periodo Letivo: 1º Periodo |                                                         |           |            |                     |                    |        |          |          |            |         |                                                                                        |        |       |   |   |       |     |    |
| 10                                                                                                    |                            |                                                         |           |            | Mê                  | s:                 |        | Setembro |          |            |         |                                                                                        |        |       |   |   |       |     |    |
| 11                                                                                                    |                            |                                                         |           |            |                     |                    |        |          |          |            |         |                                                                                        |        |       | _ |   |       |     |    |
| 12                                                                                                    | Dia                        | Maça                                                    | Pêra      | Clementina | Tangerina           | Laranja            | Banana | Cereja   | Uvas     | Ameixa     | Pêssego | Cenoura                                                                                | Tomate | Total | _ |   |       |     | -  |
| 28                                                                                                    | 16                         |                                                         |           |            |                     |                    |        |          |          |            |         |                                                                                        |        |       | 0 |   |       |     |    |
| 29                                                                                                    | 1/                         |                                                         |           |            |                     |                    |        |          |          |            |         |                                                                                        |        |       | 0 |   |       |     |    |
| 30                                                                                                    | 19                         |                                                         |           |            |                     |                    |        |          |          |            |         |                                                                                        |        |       | 0 |   |       |     |    |
| 32                                                                                                    | 20                         |                                                         |           |            |                     |                    |        |          |          |            |         |                                                                                        |        |       | 0 |   |       |     |    |
| 33                                                                                                    | -                          |                                                         |           |            |                     |                    |        |          |          |            |         |                                                                                        |        |       | 0 |   |       |     |    |
| -                                                                                                    | -                          |                                                         |           |            |                     |                    |        |          |          | -          |         |                                                                                        |        |       |   |   |       |     |    |

Figura 13 - "Mapa Diário de Consumo - Por Mês"